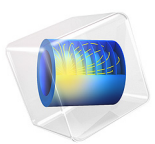

# Bracket — Thermal-Stress Analysis

# Introduction

The various examples based on a bracket geometry form a suite of tutorials which summarizes the fundamentals when modeling structural mechanics problems in COMSOL Multiphysics and the Structural Mechanics Module.

In this example you learn how to perform a thermal stress analysis.

# Model Definition

The model used in this guide is an assembly of a bracket and its mounting bolts, which are all made of steel. This type of bracket can be used to install an actuator that is mounted on a pin placed between the two holes in the bracket arms. The geometry is shown in Figure 1.

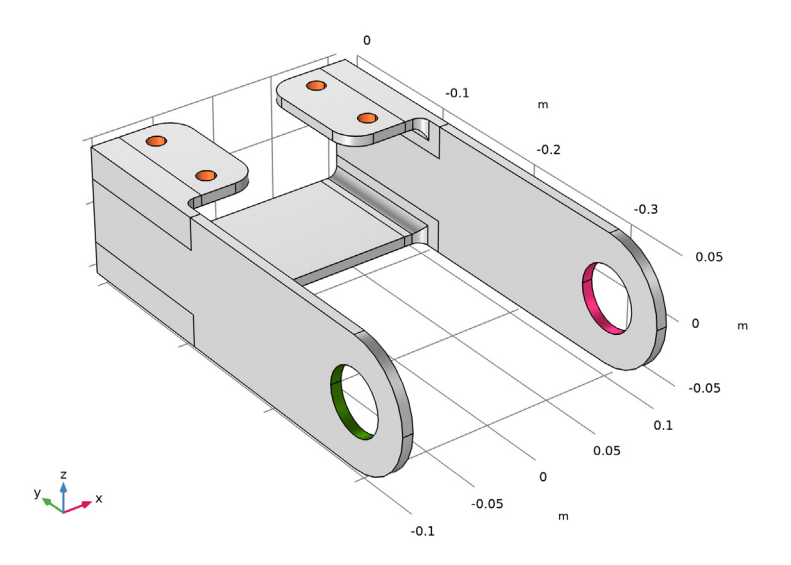

In this example, a temperature distribution is computed in the bracket and the resulting thermal stresses are determined.

# Results

Figure 1shows the temperature distribution in the bracket. The temperature is highest where the inward heat flux is prescribed, and decreases as heat is removed by convection from all other boundaries.

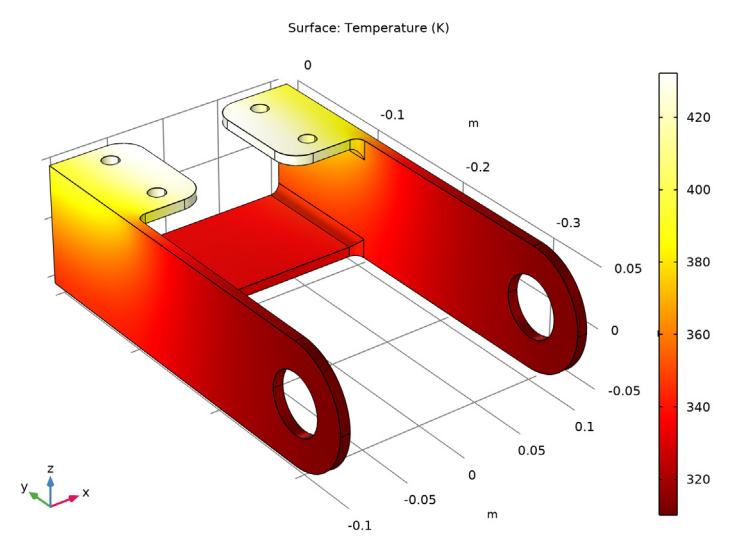

Figure 1: Temperature distribution in the bracket.

Figure 2 shows the von Mises stress distribution in the bracket. You can see how the bracket is deformed through thermal expansion. Due to the boundary conditions and the non-uniform temperature distribution, thermal stresses develop in the structure.

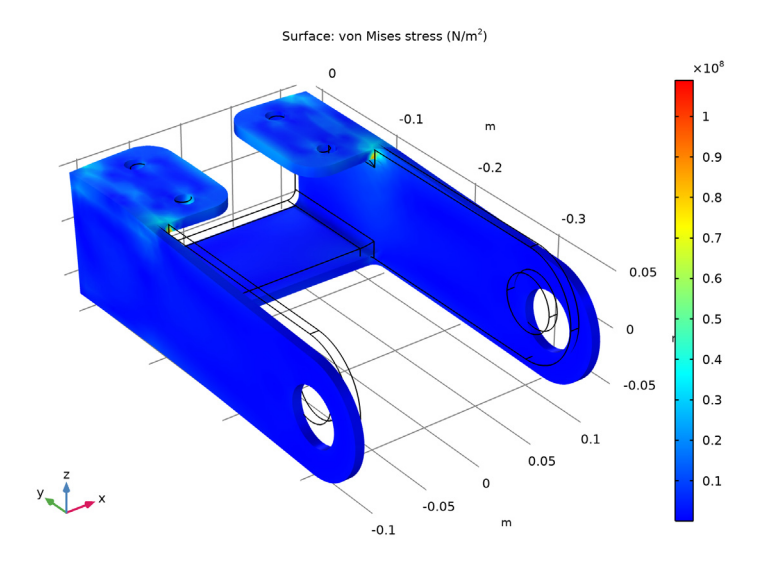

Figure 2: Von Mises stress distribution in the bracket.

# Notes About the COMSOL Implementation

COMSOL Multiphysics contains physics interfaces for structural analysis as well as thermal analysis. You can set up the coupled analysis for thermal-structure interaction using three different methods:

- Add a **Thermal Stress, Solid** interface as in this example. The coupling is predefined and appears in the **Thermal Expansion** nodes under **Multiphysics**. This is the easiest approach.
- Add separate Solid Mechanics and Heat Transfer in Solids interfaces. Then add a Thermal Expansion node under Multiphysics, and check the settings in them.
- Add separate Solid Mechanics and Heat Transfer in Solids interfaces. Add a Thermal Expansion subnode under Linear Elastic Material, and do the appropriate settings there.

**Application Library path:** Structural\_Mechanics\_Module/Tutorials/ bracket\_thermal

# Modeling Instructions

From the File menu, choose New.

#### NEW

In the New window, click 🙆 Model Wizard.

#### MODEL WIZARD

- I In the Model Wizard window, click 间 3D.
- 2 In the Select Physics tree, select Structural Mechanics>Thermal-Structure Interaction> Thermal Stress, Solid.
- 3 Click Add.
- 4 Click 🔿 Study.
- 5 In the Select Study tree, select General Studies>Stationary.
- 6 Click 🗹 Done.

#### GEOMETRY I

The Thermal Stress, Solid interface is a multiphysics interface that combines a Solid Mechanics interface with a Heat Transfer in Solids interface. You can see the coupling between the physics interfaces under the **Multiphysics** node.

Import I (imp1)

- I In the **Home** toolbar, click **I** Import.
- 2 In the Settings window for Import, locate the Import section.
- 3 From the Source list, choose COMSOL Multiphysics file.
- 4 Click Browse.
- 5 Browse to the model's Application Libraries folder and double-click the file bracket.mphbin.
- 6 Click Import.
- **7** Click the 4 **Zoom Extents** button in the **Graphics** toolbar.

#### Form Union (fin)

- I In the Model Builder window, click Form Union (fin).
- 2 In the Settings window for Form Union/Assembly, click 틤 Build Selected.

## ADD MATERIAL

I In the Home toolbar, click 🙀 Add Material to open the Add Material window.

- 2 Go to the Add Material window.
- 3 In the tree, select Built-in>Structural steel.
- 4 Click Add to Component in the window toolbar.
- 5 In the Home toolbar, click 🙀 Add Material to close the Add Material window.

#### SOLID MECHANICS (SOLID)

Now specify the boundary conditions for the Solid Mechanics interface.

Roller I

- I In the Model Builder window, under Component I (comp1) right-click Solid Mechanics (solid) and choose Roller.
- 2 Select Boundaries 17 and 27 only.

#### Spring Foundation 1

- I In the Physics toolbar, click 📄 Boundaries and choose Spring Foundation.
- 2 Select Boundaries 18–21 and 31–34 only.
- 3 In the Settings window for Spring Foundation, locate the Spring section.
- 4 From the list, choose **Diagonal**.
- **5** In the  $\mathbf{k}_{A}$  table, enter the following settings:

| 1e7 | 0   | 0 |
|-----|-----|---|
| 0   | 1e7 | 0 |
| 0   | 0   | 0 |

#### HEAT TRANSFER IN SOLIDS (HT)

In the Model Builder window, under Component I (compl) click Heat Transfer in Solids (ht).

Heat Flux 1

- I In the Physics toolbar, click 🔚 Boundaries and choose Heat Flux.
- 2 From the Selection list, choose All boundaries. Then remove boundaries 17 and 27.
- 3 In the Settings window for Heat Flux, locate the Heat Flux section.
- 4 Click the **Convective heat flux** button.
- **5** In the h text field, type 10.

#### Heat Flux 2

- I In the Physics toolbar, click 🔚 Boundaries and choose Heat Flux.
- **2** Select Boundaries 17 and 27 only.

3 In the Settings window for Heat Flux, locate the Heat Flux section.

**4** In the  $q_0$  text field, type 1e4.

# STUDY I

In the **Home** toolbar, click **= Compute**.

## RESULTS

## Stress (solid)

Under the Results node, three plot groups are automatically added to show the default results for the structural and thermal analyses. The first plot group, Stress (solid), shows the von Mises stresses on a scaled deformed geometry, as shown in Figure 2.

## Temperature (ht)

The second plot group, Temperature (ht), displays the temperature distribution as shown in Figure 1.

# 8 | BRACKET — THERMAL-STRESS ANALYSIS